# Actualización del firmware para Cisco Business Dashboard

# Objetivo

En este artículo se explican los pasos para actualizar el firmware en Cisco Business Dashboard (CBD).

Dispositivos aplicables | Versión del firmware

• Panel empresarial de Cisco |2.3.0

Actualización del firmware

# Paso 1

Inicie sesión en la interfaz de usuario web (IU) en Cisco Business Dashboard.

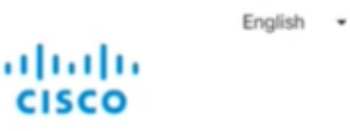

# Cisco Business Dashboard

| Password* |  |  |  |
|-----------|--|--|--|
|           |  |  |  |
|           |  |  |  |

# Paso 2

Cuando haya una actualización disponible, el panel mostrará una nube verde con una flecha hacia abajo en el encabezado. Haga clic en el **icono verde de descarga**.

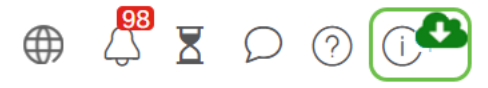

# Paso 3

Haga clic para iniciar la descarga del panel.

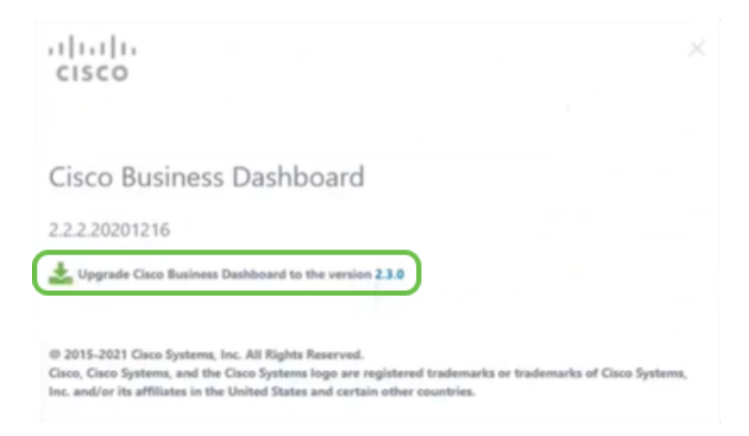

Siempre debe actualizar el panel antes de la sonda. CBD no se puede ejecutar si una sonda está ejecutando una versión más reciente que el panel.

#### Paso 4

Verá el progreso de la actualización.

| cisco                                                                                                    |                                    |
|----------------------------------------------------------------------------------------------------|------------------------------------|
| Cisco Business Dashboard                                                                                                    |                                    |
| 2.2.2.20201216                                                                                                    |                                    |
| Upgrade Cisco Business Dashboard to the version 2.3.0                                                                             |                                    |
| Downloading ( 5% )                                                                                                    |                                    |
| 5%                                                                                                    |                                    |
| Cancel                                                                                                    |                                    |
|                                                                                                    |                                    |
| © 2015-2021 Cisco Systems, Inc. All Rights Reserved.<br>Cisco, Cisco Systems, and the Cisco Systems logo are registered trademark | is or trademarks of Cisco Systems, |

#### Paso 5

Una vez finalizada la descarga, vuelva a iniciar sesión en la interfaz de usuario Web.

English •

# cisco

# Cisco Business Dashboard

| assword* |      |   |
|----------|------|---|
|          |      |   |
|          | <br> | _ |

### Paso 6

Asegúrese de que el panel se ha actualizado a la última versión.

| cisco                                                                                                    |                           |
|----------------------------------------------------------------------------------------------------|---------------------------|
| Cisco Business Dashboard                                                                                                    |                           |
| 2.3.0.20210527                                                                                                    |                           |
| Upgrade all upgradable Cisco Business Dashboard Probes (View)                                                                                                    |                           |
| © 2015-2021 Cisco Systems, Inc. All Rights Reserved.<br>Cisco, Cisco Systems, and the Cisco Systems logo are registered trademarks or tra<br>Inc. and/or its affiliates in the United States and certain other countries. | demarks of Cisco Systems, |

### Paso 7

Una vez que haya confirmado que se ha completado la actualización del panel, podrá continuar con la actualización de las sondas. Seleccione el **icono verde de descarga**.

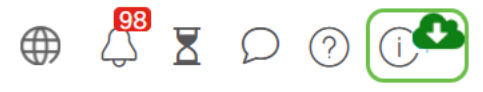

#### Paso 8

Haga clic para actualizar las sondas.

| Cisco Business Dashboard |  |
|--------------------------|--|
| 2.3.0.20210527           |  |

Si utiliza Ubuntu, versión Xenial, deseará migrar a la versión de Focal siguiendo los pasos

# Conclusión

Ya ha actualizado correctamente el panel empresarial y las sondas de Cisco.